## Passo a Passo

#### Processos seletivos

### **Como me inscrever?**

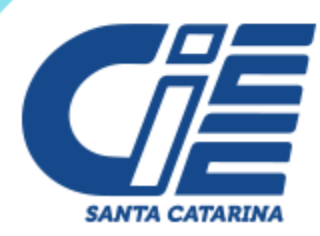

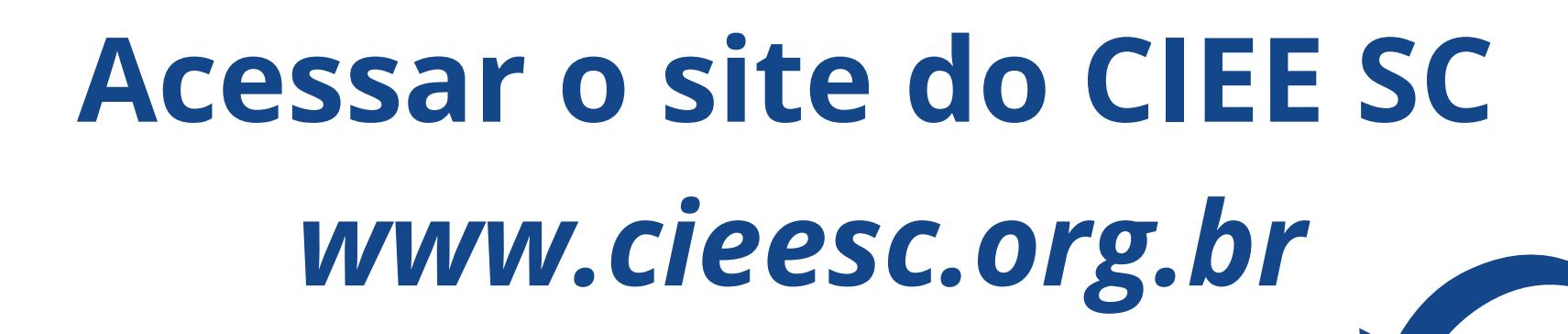

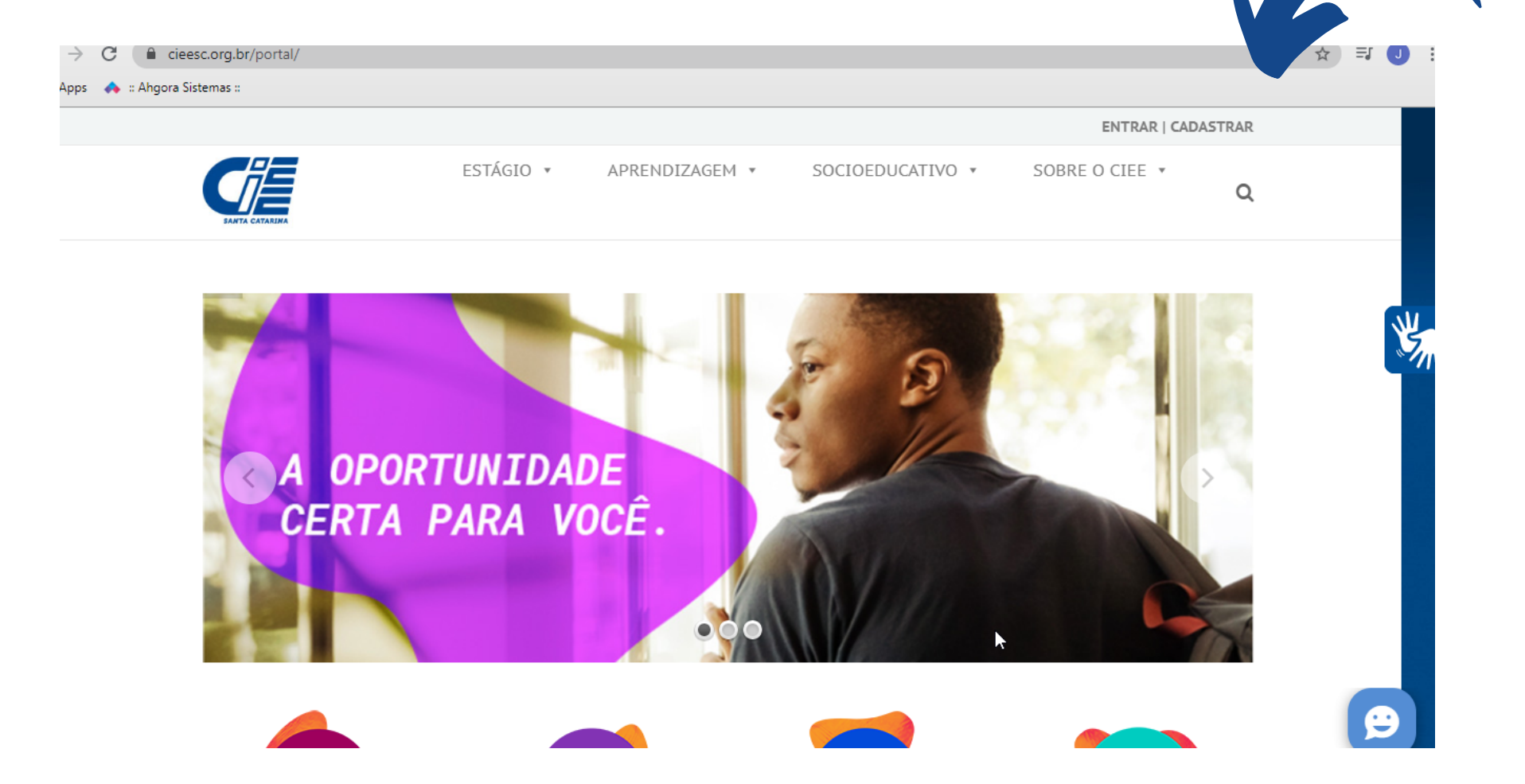

## Ir na opção ENTRAR, que está no canto direito superior da tela

#### Clique na opção ESTUDANTE

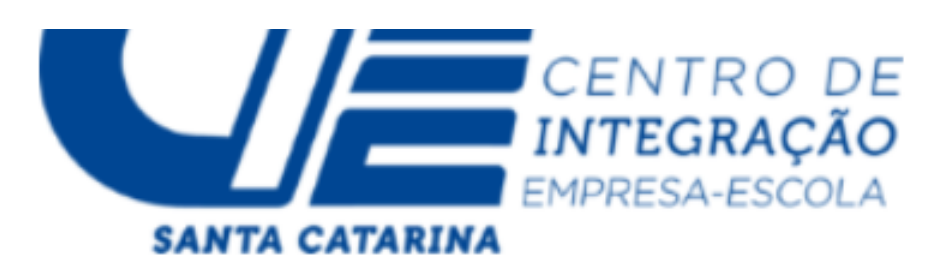

Selecione o seu tipo de acesso para entrar:

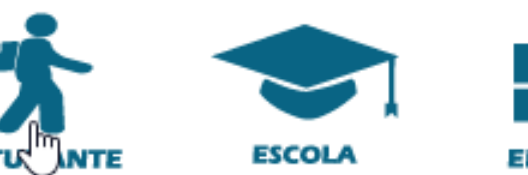

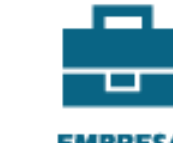

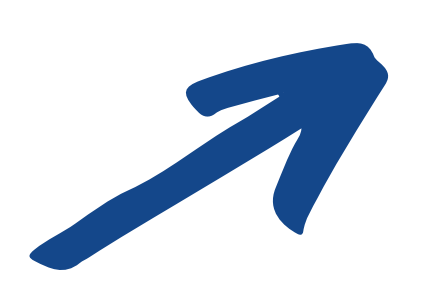

Deseja consultar as vagas disponíveis ?

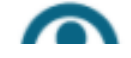

#### Insira seu login (e-mail de cadastro) e senha, caso não tenha, solicite ao CIEE

### Clique em "documentos digitalizados"

|                              | 🖹 Envio de Documento                                                                                                    |  |
|------------------------------|----------------------------------------------------------------------------------------------------|--|
|                              |                                                                                                    |  |
| 📕 Meu Cadastro               | Utilize este espaço para enviar arquivos que precisam ficar arquivados no CIEE/SC!<br>O Tamanho máximo para unload de um arquivo é de 4MB! |  |
| 🛓 Documentos Digitalizados   | Os formatos aceitos de arquivos são: 'png', 'jpeg', 'jpg', 'doc', 'docx', 'pdf' e 'bt'                                                     |  |
| 🕒 Visualizar Currículo       |                                                                                                    |  |
| 🖻 Vagas 🧹 Ti                 | Selecione 🗸                                                                                                    |  |
| Processos Seletivos <        | Escolher arquivo Nenhumlecionado                                                                                                    |  |
| Pesquisas e Avaliações       |                                                                                                    |  |
| 🗹 Frequência na Aprendizagem | ← Voltar <b>土</b> Enviar Arquivo                                                                                                    |  |
| Oúvidas                      |                                                                                                    |  |
| <b>0</b> • • •               |                                                                                                    |  |

#### E depois clicar em enviar documento

#### Gestão de Documentos Digitais

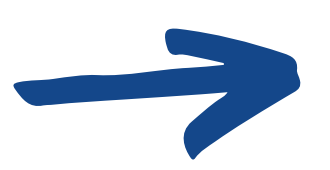

🌲 Enviar Documento

#### Escolher arquivo e enviar documento

#### Tipo do Documento\*

-- Selecione --

Escolher arquivo Nenhum ...lecionado

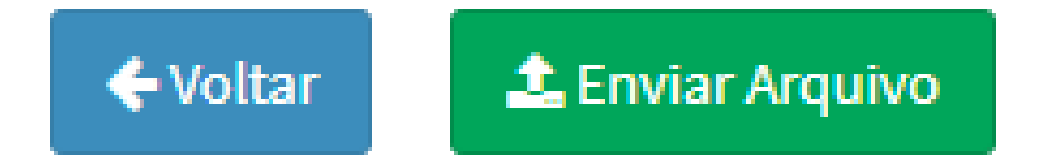

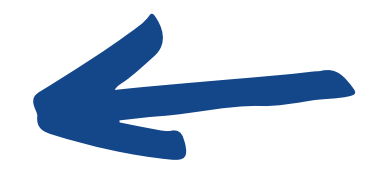

v

#### Após todos os documentos ser enviados ir em processos seletivos

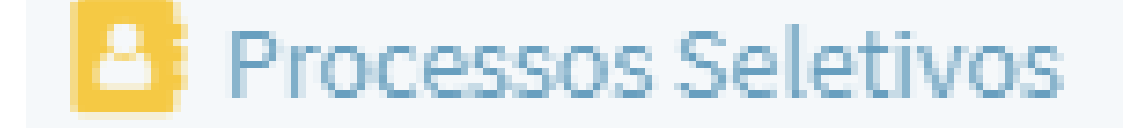

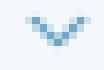

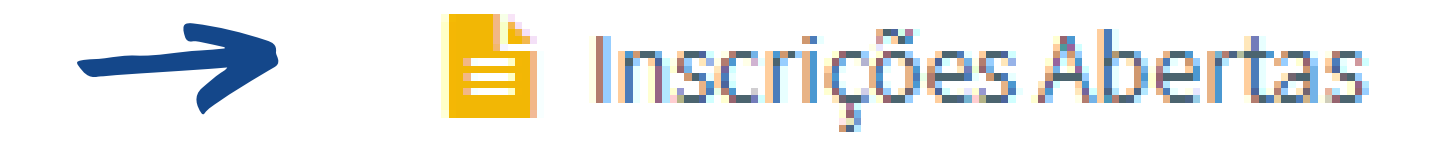

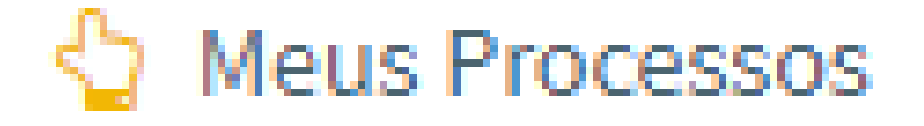

# Selecionar processo seletivo que você deseja participar

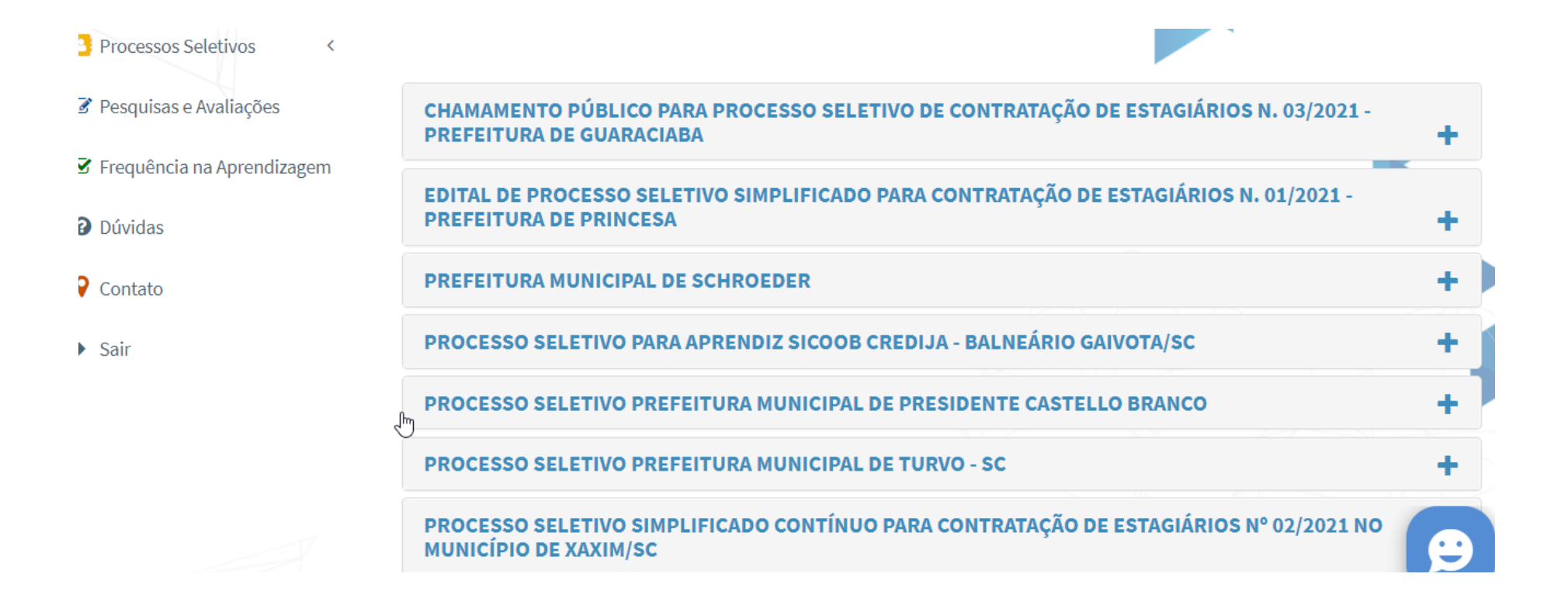

### Fazer download do edital 01/2021, após a leitura, clicar em quero me inscrever

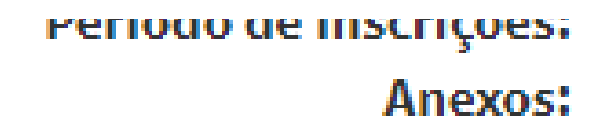

LI/01/2021 ate 05/02/2021 EDITAL SIMPLIFICADO 2021.pdf

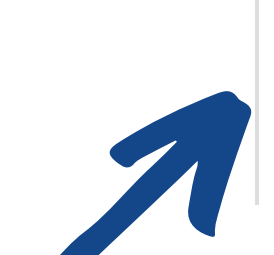

🚹 Quero me inscrever!

#### Importante!

### Leia atentamente o edital, todas as informações do processo seletivo estão descritas nele.

#### Sua inscrição é concluída quando apresentar a mensagem abaixo

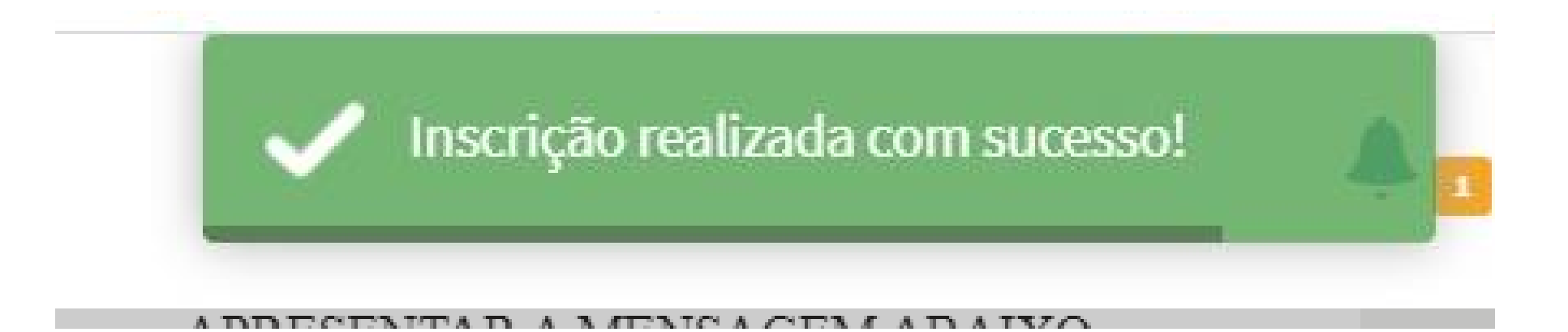

SUA INSCRIÇÃO SERÁ AVALIADA EM CONCORDÂNCIA COM OS DOCUMENTOS ENVIADOS. SERÁ CONSIDERADA INSCRIÇÃO DEFERIDA O CANDIDATO QUE ENVIAR DOCUMENTAÇÃO CONFORME DESCRITO NO EDITAL E REALIZAR A INSCRIÇÃO CONFORME OS PASSOS ACIMA

Importante! Fique atento ao seu e-mail, enviamos resposta da sua inscrição por e-mail. FIQUE ATENTO AS DATAS DO PROCESSO